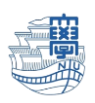

AnyConnect VPN の利用方法(Windows 版)

AnyConnect VPN 接続について Windows 版(10, 8.1) 接続方法

1.ブラウザを起動し、URL 欄に「https://v-conn.nagasaki-u.ac.jp」と入力すると、SSL-VPN サービス画面が表示されます。画面の指示に従って長大 ID とパスワードを入力し、[ログイン]をクリックします。

※初期パスワード(西暦の生年月日8桁)での認証は出来ませんので、 初期パスワードを一度学内で変更した上でご利用下さい。

| SSL VPNサービス                                | × m Firefox のプライパシーに関する通知 ×               | +                                                                                                    | - 0        | ×      |
|--------------------------------------------|-------------------------------------------|----------------------------------------------------------------------------------------------------|------------|--------|
| ← → ୯ ŵ                                    | 🔘 🖴 🗝 https://v-conn.nagasaki-u.ac.jp     | /+CSCOE+/logon.html#form_title_text 🔲 ···· 🖾 🏠                                                                                                    |            | \$ ≡   |
| 長崎大学情報通信基盤システム                             | SSL VPN Service                           |                                                                                                    |            |        |
|                                            |                                           |                                                                                                    |            |        |
|                                            |                                           | [ICT基金センターが発行するIDにて利用]                                                                                                    |            |        |
|                                            |                                           | [User ID: 根について]                                                                                                    |            |        |
|                                            |                                           | ・長大ID,旧NUNetID(教職員),sidtから始まるID(学生用・研究用)を入力                                                                                                    |            |        |
| 3)<br>ユーザ名とバスフ<br>ユーザ名:<br>ユーザ名:<br>レスフード: | ログイン<br>ードを入力してください。<br>m12345678<br>ログイン | 教職員 例, 長人口: sa12345678, MJNetD: user<br>学生物例, 長人口: bb87654321, s_d/hら始末きD: sxxxxxa<br>研究者例 長人の: bb872654221, s_d/hら結末るD: bxxxx<br>・ ※長大口は学校から統合認証システムにて初期/Cスワードの変更を行うことでご利用になれます。<br>[Persword: 欄について]<br>・メールを送空気する間に入力していただいている/Cスワードを入力<br>・ ※面子メールの/Cスワード同胞を行っていない方はご注意ください |            |        |
|                                            |                                           | <ul> <li>アクセス先のWebアプリケーションの構成(仕組み)によっては、SBL-VPN経由で利用できない場合がありま<br/>・出気発費システム(出張ナビ)及び学務情報システム(NU-Web)は、SBL-VPN経由では正常に利用できませ<br/>これらのシステムをお使いの場合は、AngConnect VPNをご利用ください。</li> </ul>                                                                                              | ist.<br>Au |        |
|                                            |                                           | ・最大同時提載数は100です。最大同時提載数を超えた場合、「ログインに失敗しました」というメッセージが見らく時間をおいてから再度ログインをお試しください。                                                                                                    | 気示されますの    | e, uit |

# 2.左側のメニューから[AnyConnect]をクリックします。

| SSL VPNサービス     | × +                                                                                   |      |       | -    | n x   |
|-----------------|---------------------------------------------------------------------------------------|------|-------|------|-------|
| ← → ⊂ ŵ         | 🛛 🔓 https://v-conn.nagasaki-u.ac.jp/+CSCOE+/portal.html                               |      | … ⊠ ☆ | ₩\ 🖽 | :8° ≡ |
| 長崎大学 情報通信基盤システ  | ム SSL VPN Service                                                                     |      |       |      |       |
|                 | http:// v                                                                             | (#R) | User  |      | グアウト) |
| 🏠 ж-ь 🍥         | Webブックマーク                                                                             |      |       |      |       |
| ● Webアプリケーション ● | Nagaaaki University Official Web She<br>原始大学公式ホームページ<br>Anversinged VDM/Jale からトロームンT |      |       |      |       |
| MnyConnect 🥑    | - 長崎大学教職員ポータル<br>- 長崎大学教職員ポータル                                                        |      |       |      |       |
|                 | ※合設証システム<br>新合設証システム                                                                  |      |       |      |       |

3.[Start AnyConnect]をクリックします。

| SSL VPNサービス                          | × +                                                     |                                                                                                    |                                                             | - 0                     | ×   |
|--------------------------------------|---------------------------------------------------------|----------------------------------------------------------------------------------------------------|-------------------------------------------------------------|-------------------------|-----|
| ← → ♂ ☆                              | 🛛 🗎 https://v-conn.nagasaki-u.ac.jp/+CSCOE+/portal.html | © t                                                                                                    | r III                                                       |                         | ≡   |
| 長崎大学 情報通信算得システ                       | /. CCI VDN Service                                      |                                                                                                    |                                                             |                         | î   |
| Devel X + Introduction as an 2 X 7 I |                                                         |                                                                                                    |                                                             |                         | _   |
|                                      | Mttp:// v                                               | 「参照」                                                                                                    | User                                                        | ログア                     | 91) |
| 🍏 #-4 🍥                              | AnyConnect                                              | Cisco AnyConnect VPN Client のヘルプ                                                                                                    |                                                             |                         | ^   |
| 🔮 Webアプリケーション 🥹<br>🎯 AnyConnect 🏾 🧇  | Start AnyConnect                                        | AnyConnect クライアント セッションを開始すると、ご使用<br>ト アプリケーションで、企業の VPN 急定さまび自分が保持<br>権に応じて、VPN を介したネットワーク アクセスが可能に々<br>AnyConnect セッションには、E メールの設設信に Microso<br>Outlook Express の使用が必要な場合があります。 | のデスクトップ上のク<br>っているネットワーク<br>ります。たとえば、<br>ft Outlook または Mic | ワイアン<br>アクセス<br>crosoft |     |
|                                      |                                                         | 以下では、ネットワーク内のコンピュータで実行中の Micros<br>ラウザを使用してリモートでアクセスする方法について説明                                                                                                    | oft Terminal Service<br>水す。                                 | sに、プ                    |     |
|                                      |                                                         | <ul> <li>亜件</li> <li>         ・ 接続する前に: 信頼清みサイトへの追加</li> <li>         ・ 接続方法         ・ 必ずログアウト     </li> </ul>                                                                    |                                                             |                         |     |
| -                                    |                                                         |                                                                                                    |                                                             |                         |     |

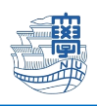

4. [Download for Windows] をクリックします。

| SSL VPN#-EX  | × +                             |                                                         |                               | ·      | × |
|--------------|---------------------------------|---------------------------------------------------------|-------------------------------|--------|---|
| €) → ୯ 🏠     | 🛛 🔒 https://v-conn.nagasaki-u.a | c.jp/+CSCOE+/portal.html                                | … 🖾 🕁                         | W 🗆 🕸  | - |
| 長崎大学情報通信基盤シ  | ステム SSL VPN Service             |                                                         |                               |        |   |
|              | (http:// ]                      | (68)                                                    | User                          | D979   |   |
| <u>۸</u>     |                                 |                                                         |                               |        | • |
| Webアプリケーション  |                                 |                                                         |                               |        |   |
| AnyConnect   |                                 | Connect Secure Mob                                      | oility Client                 |        |   |
| Allycollinet | Dow                             | vnload                                                  |                               |        |   |
|              | Likencienville                  | VIIIOdid                                                |                               | 1 Bach | ł |
|              |                                 | energy president                                        | Abdition of Statistics of the |        |   |
|              |                                 | Devueleed 9 last                                        | all                           |        |   |
|              |                                 | Download & Insta                                        | dli                           |        | ł |
|              |                                 |                                                         |                               |        |   |
|              | D                               | Jownload Cisco AnyConnect Secure Mobility Client and In | stall it on your computer.    |        |   |
|              |                                 |                                                         |                               |        |   |
|              |                                 | Download for Windows                                    |                               |        |   |
|              |                                 |                                                         | _                             |        |   |
|              |                                 |                                                         | Instructions                  |        |   |

#### 5.[ファイルを保存]ボタンをクリックします。

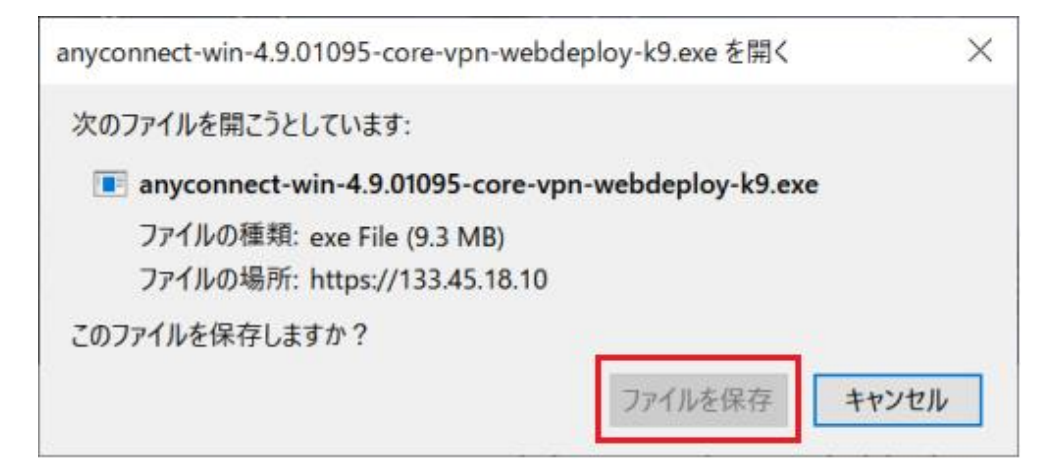

6.ダウンロードフォルダ内に保存されている"anyconnect-win~"をダブルクリックします。

| ↓                                                     | -ド<br>ī 表示                        |                                         |             |                   | - □ ×<br>^ Ø                                                   |
|-------------------------------------------------------|-----------------------------------|-----------------------------------------|-------------|-------------------|----------------------------------------------------------------|
| クイック アクセス コピー 貼 にピン留めする                               | ● パスのコピー<br>● ショートカットの貼り付け<br>り付け | ■ 5000000000000000000000000000000000000 | 新しい<br>オルダー | ✓<br>プロパティ 2<br>2 | <ul> <li>■ すべて選択</li> <li>● 選択解除</li> <li>● 選択の切り替え</li> </ul> |
| 2                                                     | 1997 <i>m</i> -P                  | 登哇                                      | 第17 9兄      | 開く                | 进机                                                             |
| ← → ↑ ◆ PC > ローカル ディスク (C:) > ユーザー > ict > ダウンロード ∨ ひ |                                   |                                         |             |                   | -ドの検索                                                          |
| <ul> <li>デスクトップ</li> <li>ダウンロード</li> </ul>            | ★ ^ □ 名前<br>★ × 今日 (1)            |                                         | 更新日時        | ~                 | 種類                                                             |
| <ul><li>■ ドキュメント</li><li>■ ピクチャ</li></ul>             | * S anyconnect-v                  | vin-4.9.01095-core-vpn-webde            | 2020/10/30  | 14:09             | アプリケーション                                                       |

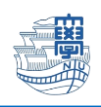

### インストール

1.インストールウィザードが表示されますので、指示に従ってインストールします。

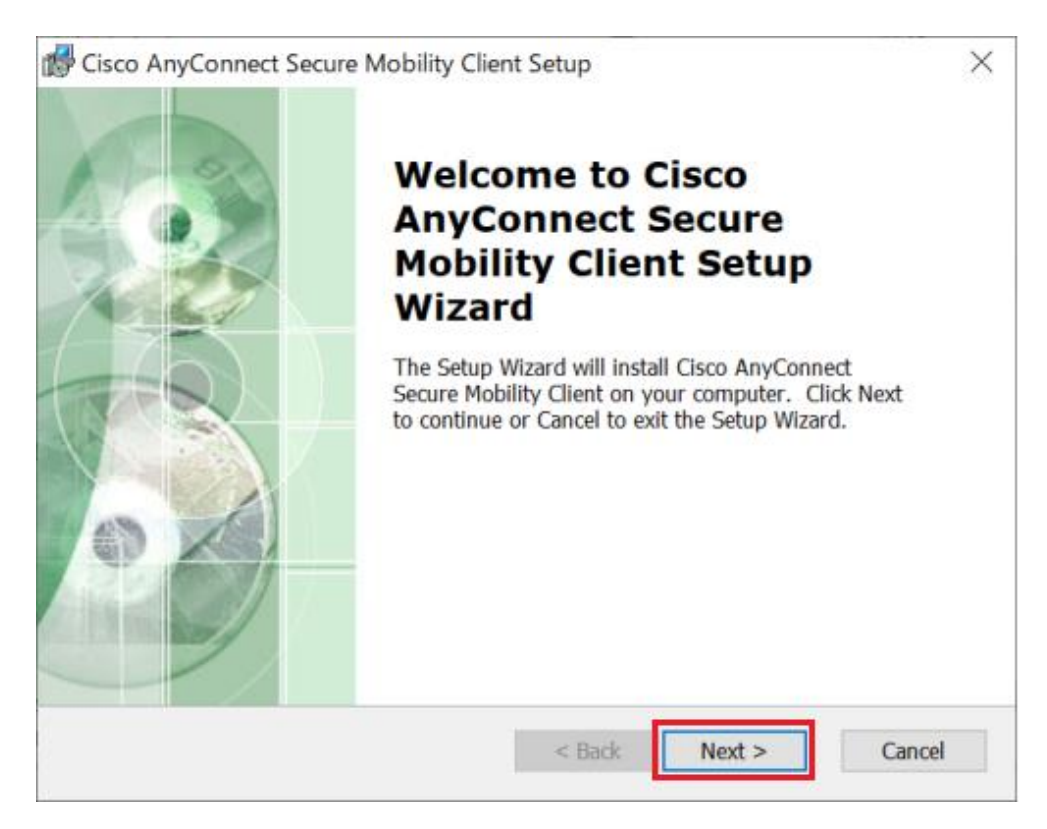

2.[I accept the terms in the License Agreement]を選択し、[Next]をクリックしてください。

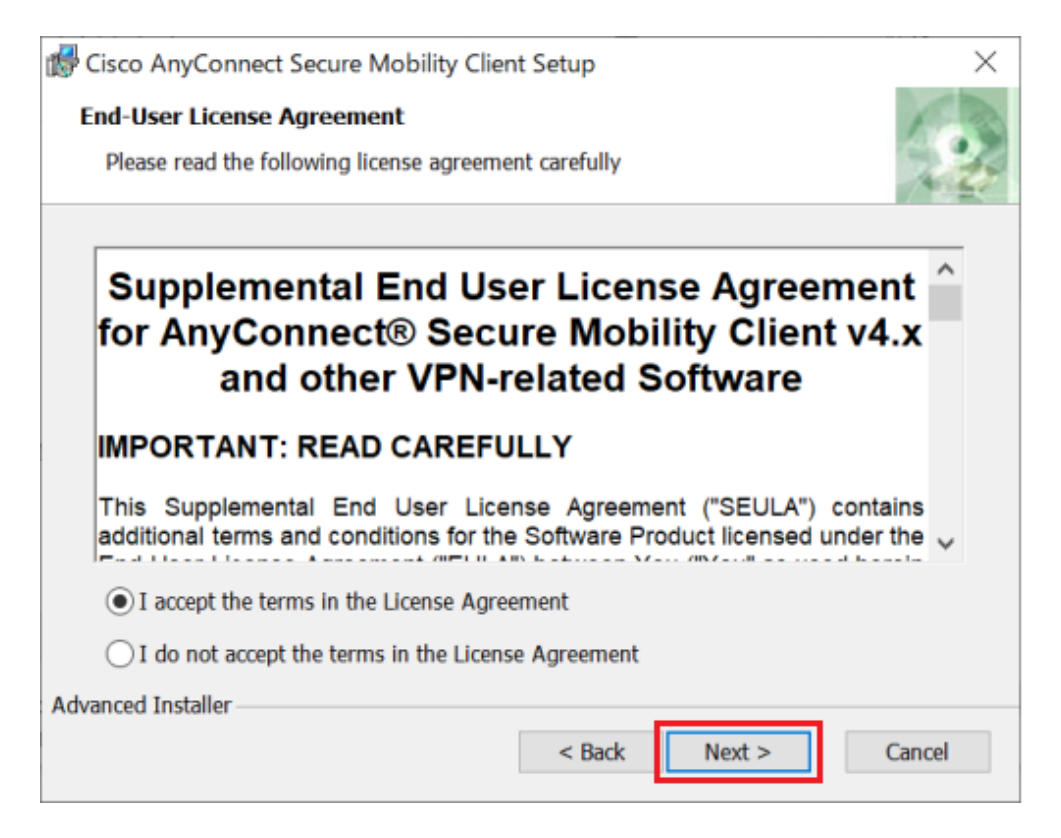

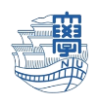

## 3.Ready to Install 画面で[Install]をクリックします。

| Cisco AnyConnect Secure Mobility Client Setup                                                                                                    | $\times$ |
|----------------------------------------------------------------------------------------------------|----------|
| Ready to Install                                                                                                    | FR       |
| The Setup Wizard is ready to begin the Typical installation                                                                                                 | do       |
| Click "Install" to begin the installation. If you want to review or change any of y installation settings, click "Back". Click "Cancel" to exit the wizard. | /our     |
|                                                                                                    |          |
|                                                                                                    |          |
|                                                                                                    |          |
|                                                                                                    |          |
| Advanced Installer                                                                                                    |          |
| < Back                                                                                                    | Cancel   |

# 4.[Finish]をクリックします。

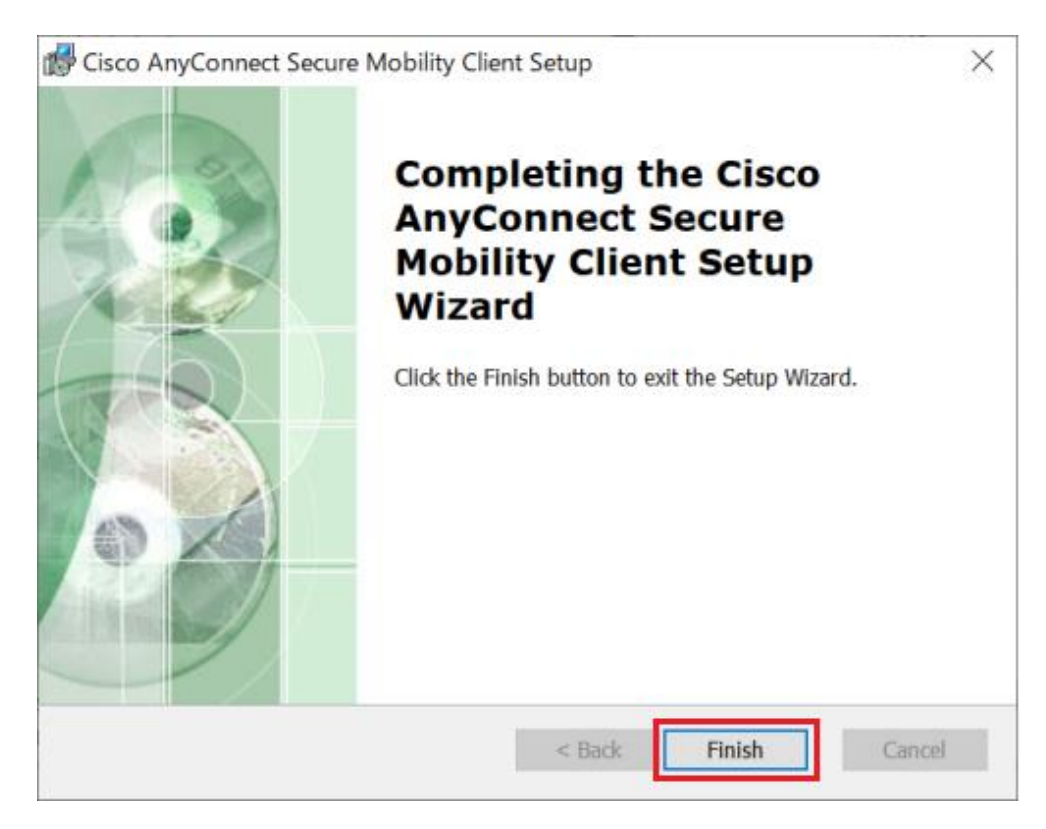

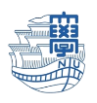

5.インストール終了後、SSL VPN Service を[ログアウト]してください。

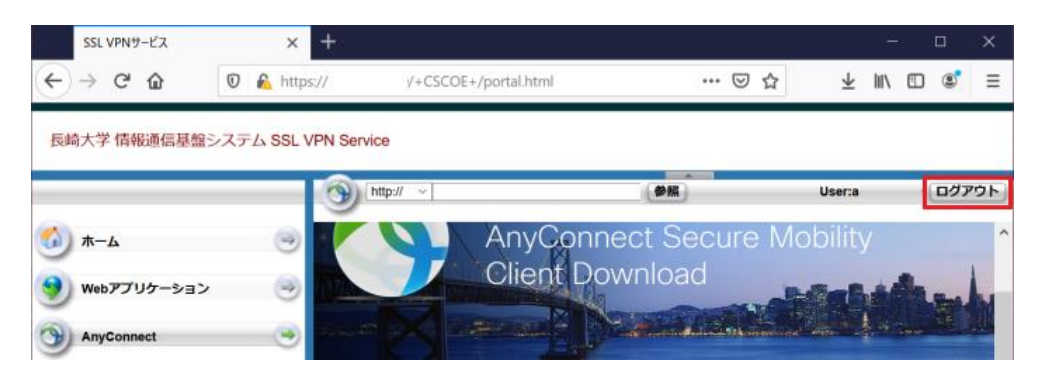

#### 利用方法

1.[スタートメニュー] →「Cisco」→ [Cisco AnyConnect ・・・] を起動します。

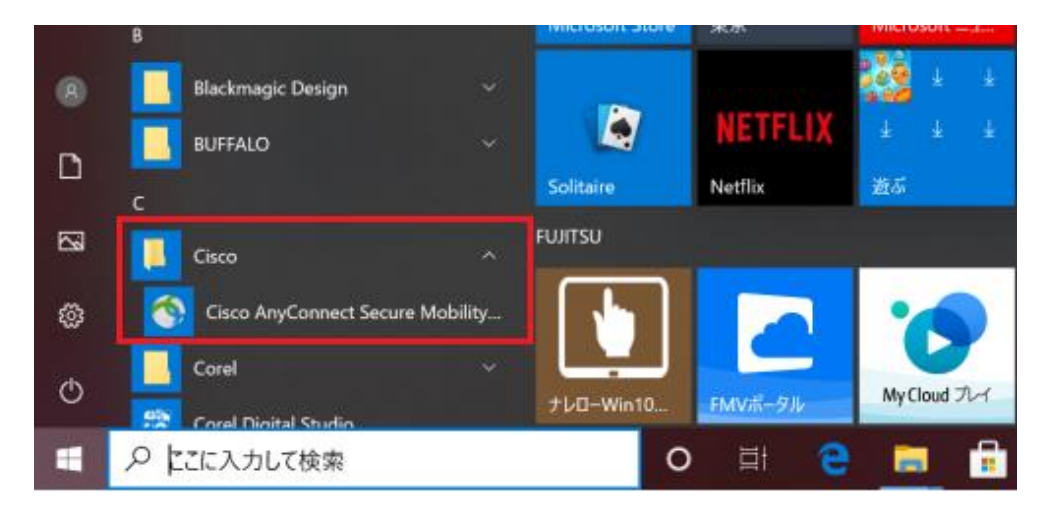

2.認証を求められますので、長大ID,パスワードを入力し[OK]をクリックします。 \*[v-conn.nagasaki-u.ac.jp]の表示がない場合は、ご自身で入力してください。

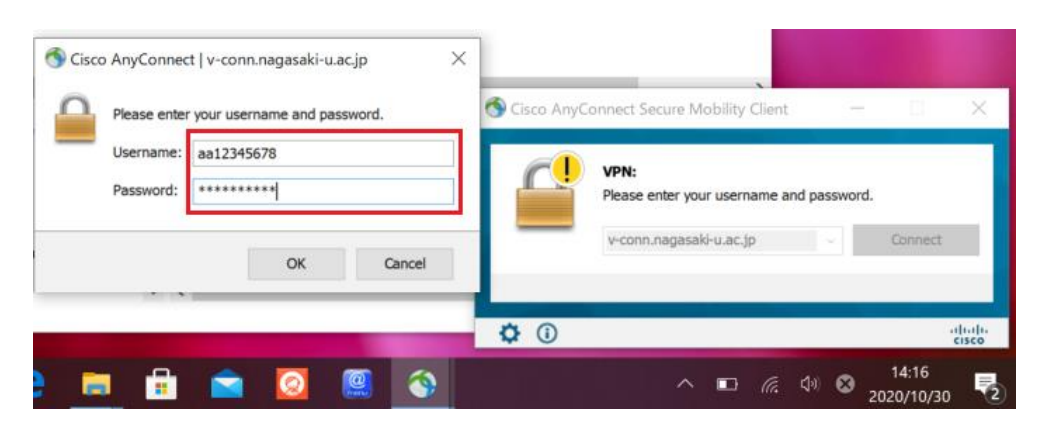

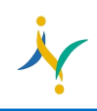

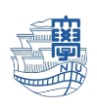

3.接続が完了するとタスクトレイに鍵のマークが付いた[AnyConnect]のアイコンが表示されます。

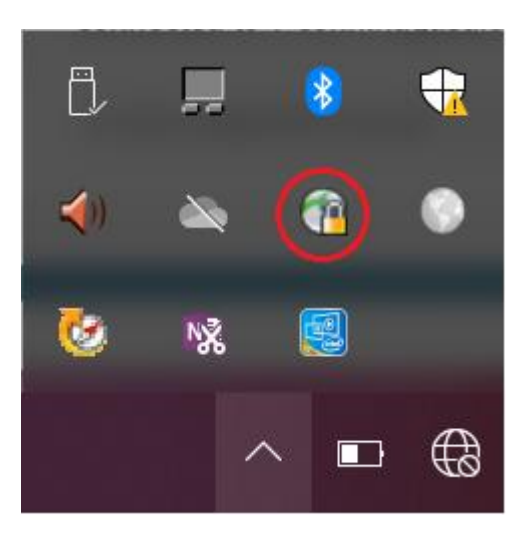

4.利用が終了したらタスクトレイの[AnyConnect]アイコンを右クリックして、[Quit]をクリックして切断します。

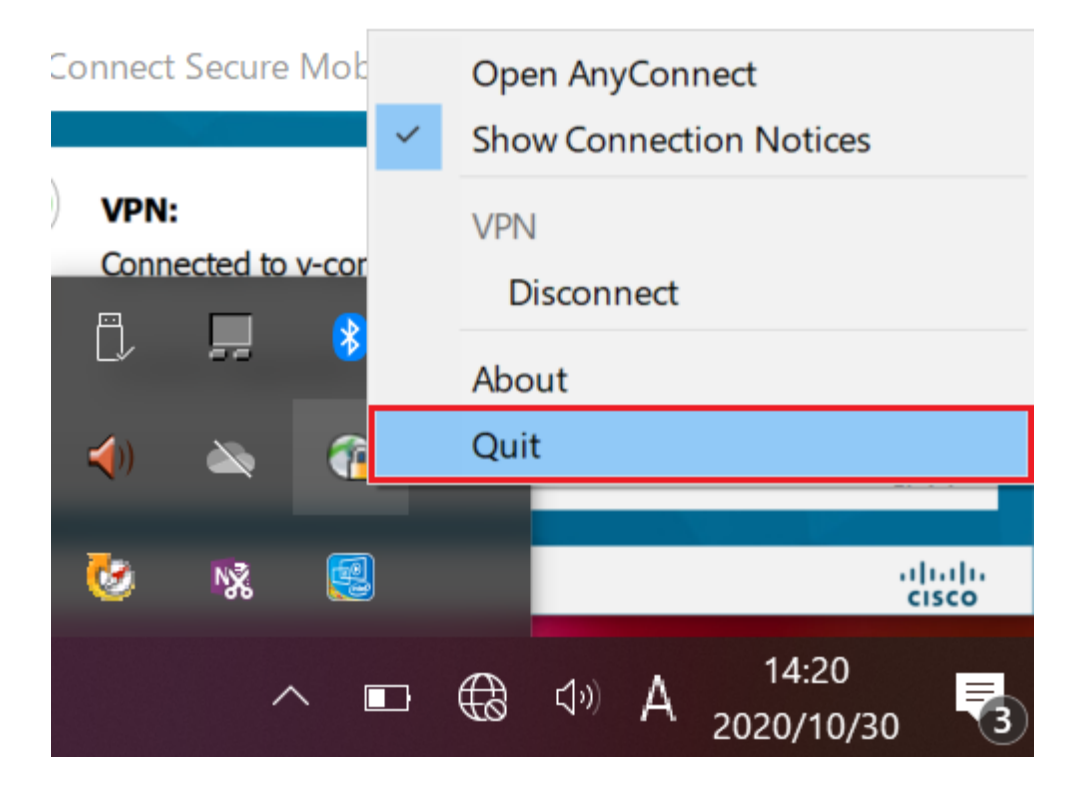